# **Deducer Quick Start Guide**

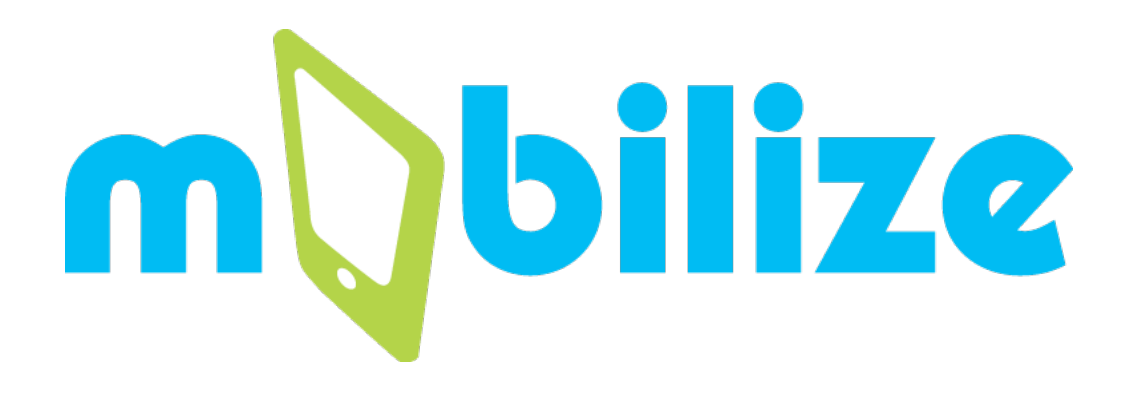

# Gail Chapman University of California, Los Angeles

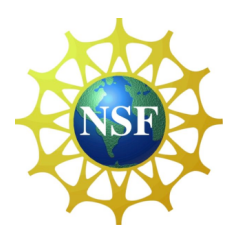

This guide was created under the auspices of the National Science Foundation Math/Science Partnership grant, "MOBILIZE: Mobilizing for Innovative Computer Science Teaching and Learning." Co-principal Investigators: Deborah Estrin (UCLA, CENS), Mark Hansen (UCLA, CENS), Joanna Goode (University of Oregon, College of Education), Jane Margolis (UCLA, Center X), Thomas Philip (UCLA, Center X), Jody Priselac (UCLA, Center X), and Todd Ullah (LAUSD).

| Introduction                        |
|-------------------------------------|
| Installation Instructions3          |
| Data Files3                         |
| Console and Data Viewer4            |
| Loading and Navigating a Data File5 |
| Frequency Tables7                   |
| Sorting                             |
| Subsets                             |
| Spatial Data10                      |
| Creating a Shape File10             |
| Plotting Points on a Map11          |
| Bubble Charts                       |
| Plots and Analysis14                |
| Bar Plot15                          |
| Contingency Tables17                |
| Mosaic Plots                        |
| Descriptives                        |
| Histograms20                        |
| Box Plots                           |
| Transforming Data22                 |
| Text Analytics                      |
| Create a Corpus23                   |
| View Corpus                         |
| Word Counts25                       |
| Processing Text27                   |

# Introduction

Deducer is a graphical interface designed to work with R (a free, data analysis software environment for statistical computing and graphics) and allow users to perform data analysis without programming. The underlying language of R can be seen at each step, which enables students to learn about R if they are interested, but typing R commands at the command line is not required. This manual is designed to provide a brief overview of the commands that will be required to perform the analysis in the *Exploring Computer Science* curriculum. Features of Deducer are introduced in the order in which they are first used in the curriculum. For additional information related to the various features described and information on the other features of Deducer, view the **Tutorial Video** or the **Online Manual** that can be accessed through the **Data Viewer** screen. (See image below.)

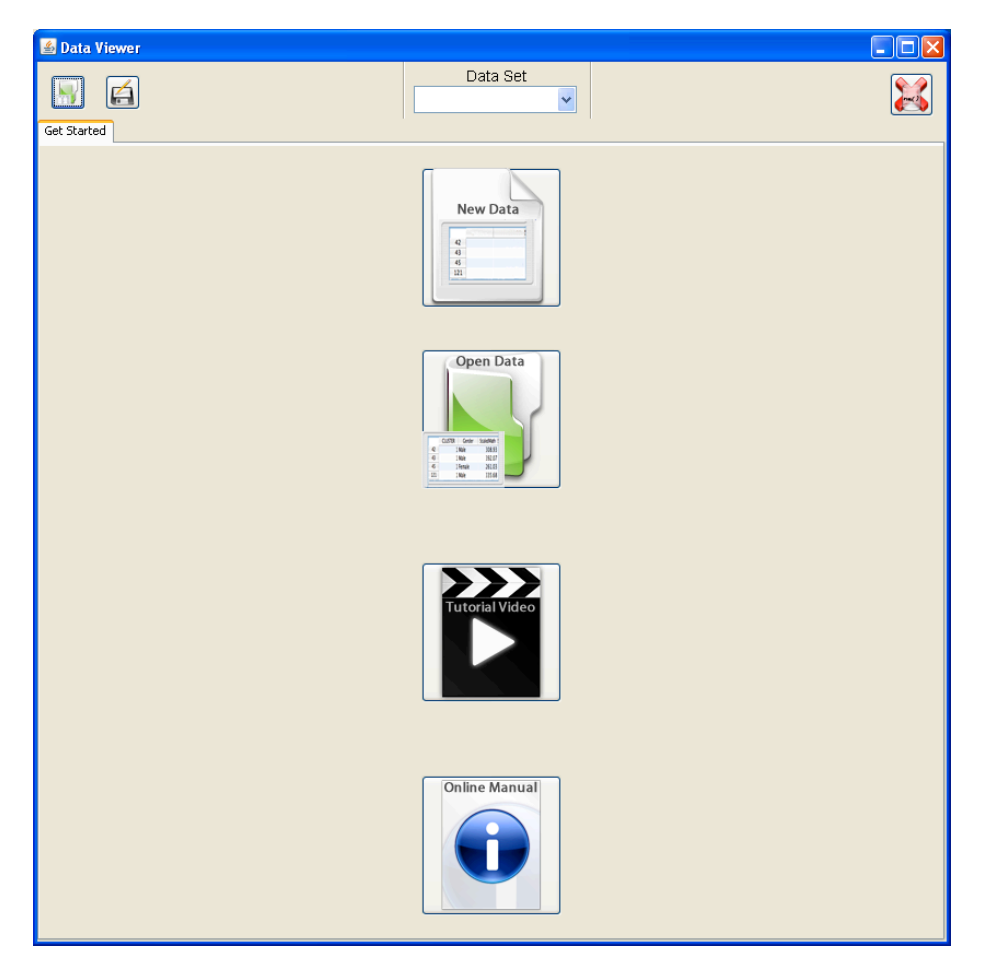

### Installation Instructions

The most up-to-date instructions for installing Deducer can be found at http://mobilizingcs.org/softwaretools.

### **Data Files**

The data files for use in ECS v4.0 Unit 5 can be found at http://exploring cs.org/curriculum.

# **Console and Data Viewer**

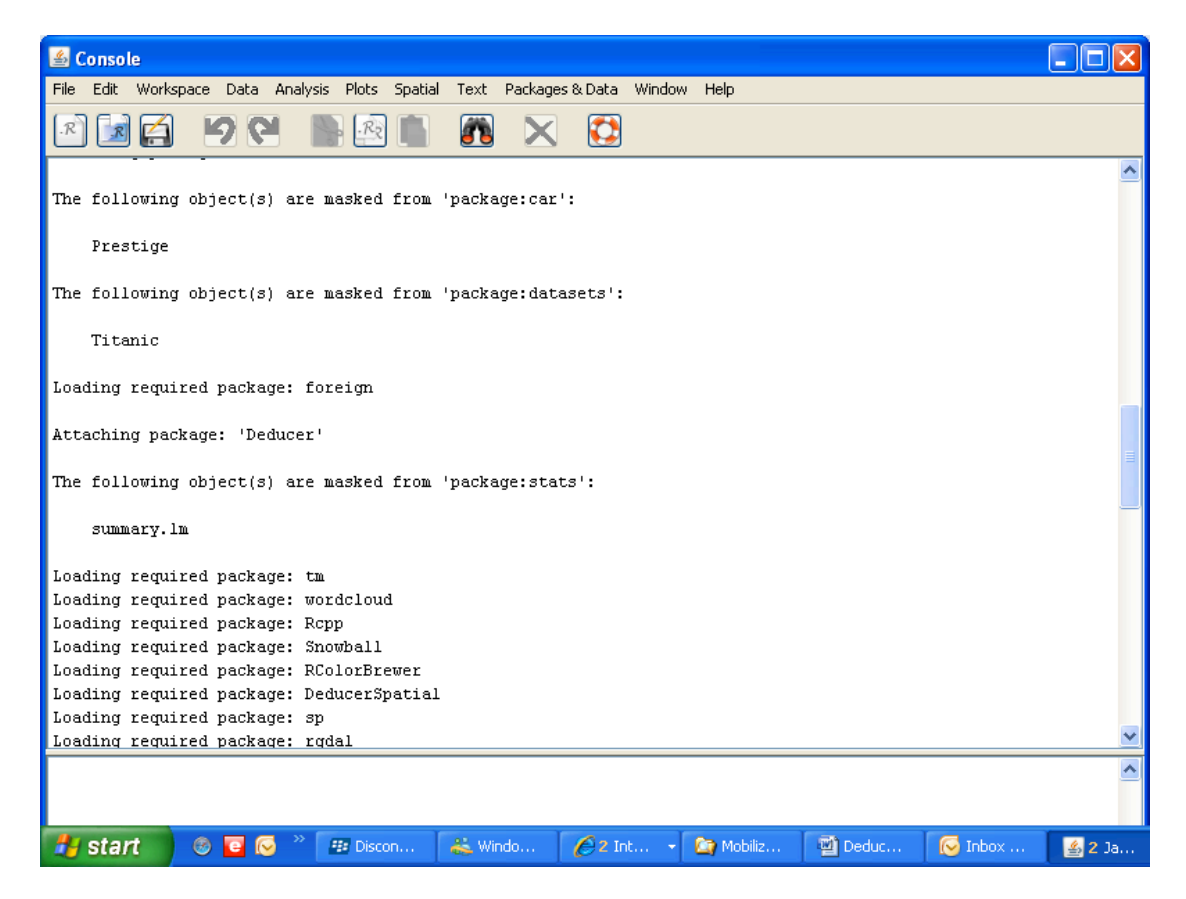

The **Console** is where R commands are entered if needed and where the R code that is executed when Deducer features are used appears. Many of the results for the analysis features will appear here as well. The bottom screen (input pane) is for entering the R commands; the top screen (output pane) is where the results appear.

# Loading and Navigating a Data File

Click on the **Open Data** button in the **Data Viewer** and select the file to be loaded.

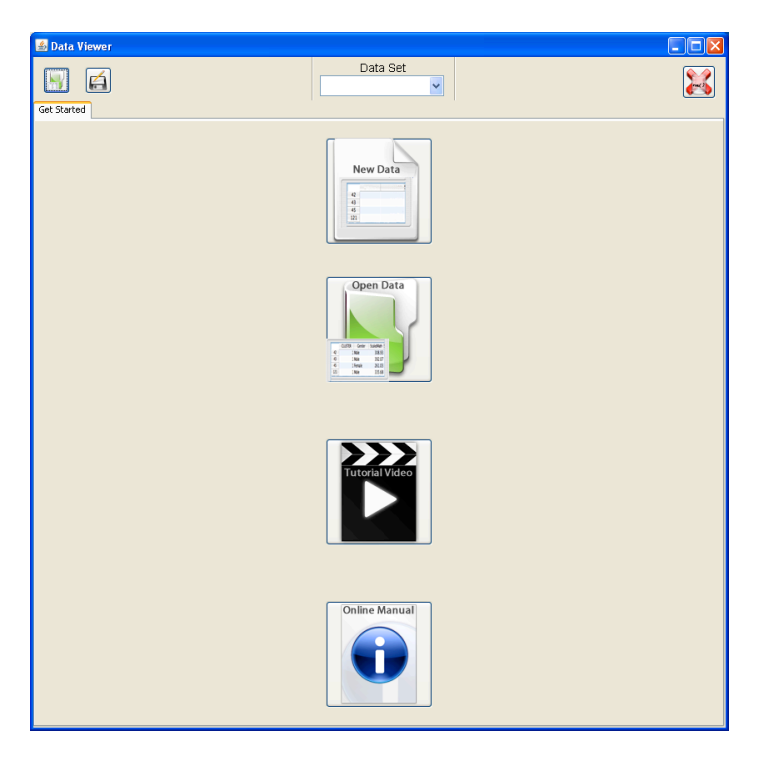

The file will either load directly into the **Data Viewer** or the following pop-up window will appear.

| 🕯 Read Delim   | ited File |                 |           |          |
|----------------|-----------|-----------------|-----------|----------|
|                |           |                 |           |          |
| Record Seperat | or Qu     | iote            |           |          |
| Comma (,)      | - D       | ouble Quote (") | ✓         | 🗸 Header |
|                |           |                 |           |          |
|                | row.names | name            | longitude | latitude |
| 1              | 1         | 1st & Alameda   | -118.238  | 34.04 🔨  |
| 2              | 2         | 4th & Wilton    | -118.313  | 34.06    |
| 3              | 3         | 7th & Figueroa  | -118.26   | 34.04    |
| 4              | 4         | 8th & La Brea   | -118.345  | 34.0 _   |
| 5              | 5         | 9th & Pacific   | -118.287  | 33.73    |
| 6              | 6         | Alvarado & 7th  | -118.277  | 34.05    |
| 7              | 7         | Broadway B      | -118.221  | 34.07    |
| 8              | 8         | Ballona Creek   | -118.417  | 33.98    |
| 9              | 9         | Eagle Rock      | -118.214  | 34.13 🎽  |
| <              | 1111      |                 |           | >        |
|                |           |                 | Cancel    | Load     |

Be sure that the **Record Separator** is comma and that the data view looks correct. (Note: There are a variety of possible file seperators, but all of the files in *ECS* are comma delimited. For information on other types see the online manual.)

### Click Load.

The loaded file will appear in the **Data Viewer**.

| 🛃 Dat   | 🖀 Data Viewer         |             |           |              |                          |                     |  |   |     |    |
|---------|-----------------------|-------------|-----------|--------------|--------------------------|---------------------|--|---|-----|----|
| File E  | File Edit Window Help |             |           |              |                          |                     |  |   |     |    |
|         |                       |             |           |              | Data<br>labike (data.fra | a Set<br>ame) dim 🗸 |  |   | 200 |    |
| Data Vi | ew Variable Vie       | w           |           |              |                          |                     |  |   |     |    |
|         |                       | longitudo   | latitudo  | tuno         | bika coup                | nod coun            |  |   |     | ٦  |
|         | 1 st % Alamada        | 110.000105  | 24.040175 | cype<br>bono | DINE_COURT.              | 241                 |  |   |     |    |
| - 1     | 4th & Wilton          | -118.238125 | 24.049173 | hike route   | 62                       | 241                 |  |   |     | 2  |
| - 2     | 7th & Figueres        | 110.313441  | 24.040299 | DIRETOLLE    | 216                      | 1070                |  |   |     |    |
| 3       | Oth & La Pres         | -110.259003 | 34.049300 | none         | 210                      | 1979                |  |   |     |    |
|         | Oth & Dacific         | 110.344041  | 22 725110 | none         | 72                       | 140                 |  |   |     |    |
| - 5     | Alugrade 9, 7th       | -110.207306 | 33.735110 | none         | 50                       | 100                 |  |   |     |    |
|         | Alvaradu ot 701       | -110.276021 | 34.030479 |              | 150                      | 020                 |  |   |     |    |
|         | proadway B            | -110.221302 | 34.072107 | hike path    | 63                       | 26                  |  |   |     |    |
|         | Eagle Bock            | -110.410053 | 24 120124 | bike route   | 353                      | 181                 |  |   |     |    |
| - 10    | Eable RUCK            | 110.214221  | 34.039129 | DINE FOULE   | 53                       | 246                 |  |   |     |    |
| 10      | Echo Park &           | -118.260441 | 34.076076 | none         | 121                      | 1369                |  |   |     |    |
| 10      | Figueroa &            | -118.211303 | 34.090838 | none         | 93                       | 253                 |  |   |     |    |
| 12      | Florence &            | -118.242545 | 33.974755 | none         | 119                      | 1526                |  |   |     |    |
| 13      | Fountain &            | -118.292327 | 34.09553  | none         | 110                      | 518                 |  |   |     |    |
| 14      | Giendale & P          | -118.261514 | 34.07623  | DIKE YOUCE   | 65                       | 189                 |  |   |     |    |
| 15      | Hollywood &           | -118.338633 | 34.101535 | none         | 93                       | 13//                |  |   |     |    |
| 16      | Hoover & M            | -118.283916 | 34.02734  | bike lane    | 9//                      | /11                 |  |   |     |    |
| 1/      | Idaho & Bundy         | -118.4613/  | 34.038827 | none         | 105                      | 263                 |  |   |     |    |
| 18      | Kittridge & D         | -118.588486 | 34.191145 | bike route   | 56                       | 191                 |  |   |     |    |
| 19      | LA River @            | -118.270011 | 34.120758 | bike path    | 164                      | 46                  |  |   |     |    |
| 20      | Lankershim            | -118.370433 | 34.157557 | none         | 97                       | 213                 |  |   |     | -1 |
| 21      | Lincoln & Blu         | -118.427467 | 33.967886 | bike path    | 35                       | 32                  |  |   |     |    |
| 22      | Long Beach            | -118.211603 | 33.930649 | none         | 39                       | 224                 |  |   |     |    |
| 23      | Los Feliz & R         | -118.271599 | 34.116566 | bike route   | 97                       | 124                 |  |   |     |    |
| 24      | Manchester            | -118.287048 | 33.960056 | bike route   | 73                       | 407                 |  |   |     |    |
| 25      | National & O          | -118.417597 | 34.03239  | none         | 42                       | 147                 |  |   |     |    |
| 26      | Santa Monic           | -118.338675 | 34.090803 | none         | 103                      | 411                 |  |   |     |    |
| 27      | Santa Monic           | -118.436952 | 34.049673 | bike lane    | 153                      | 370                 |  |   |     |    |
| 28      | Sepulveda &           | -118.446908 | 34.050206 | bike path    | 138                      | 167                 |  |   |     |    |
| 29      | Sunset & Hy           | -118.27971  | 34.091905 | bike lane    | 145                      | 542                 |  |   |     |    |
| 30      | Topanga &             | -118.605738 | 34.171832 | none         | 35                       | 98                  |  |   |     |    |
| 31      | Venice & Na           | -118.388457 | 34.02958  | bike lane    | 118                      | 287                 |  |   |     |    |
| 32      | Washington            | -118.244069 | 34.020884 | none         | 90                       | 621                 |  |   |     |    |
| 33      | Washington            | -118.432311 | 33.996811 | bike path    | 391                      | 154                 |  |   |     |    |
| 34      | Westholme             | -118.433948 | 34.062081 | bike route   | 52                       | 162                 |  |   |     |    |
| 35      | Westwood              | -118.445277 | 34.063717 | bike lane    | 220                      | 3806                |  |   |     |    |
| 36      | Wilshire & W          | -118.309193 | 34.061619 | none         | 155                      | 2303                |  |   |     |    |
| 37      | Woodman &             | -118.431244 | 34.179927 | bike path    | 49                       | 133                 |  |   |     |    |
| 38      | York & Ave 50         | -118.20684  | 34.121433 | none         | 40                       | 180                 |  |   |     |    |
| 39      |                       |             |           |              |                          |                     |  |   |     |    |
| 40      |                       |             |           |              |                          |                     |  |   |     |    |
| 41      |                       |             |           |              |                          |                     |  |   |     |    |
| 47      |                       |             |           |              |                          |                     |  | 1 |     | 4  |
|         | <                     |             |           |              |                          |                     |  |   | >   |    |

Column headings are the names of the variables in the data set; horizontal row numbers indicate each entry. In the above example, there were 38 street intersections and 6 different variables in the *labike* file. Columns can be expanded (as in excel) so that the entire entry can be viewed. Scrolling can be used to view additional rows and columns for larger files.

# **Frequency Tables**

Choose **Analysis**  $\rightarrow$  **Frequencies** from the menu bar on the **Console Window**. The following window will appear.

| 🛓 Run Frequencies |                     |
|-------------------|---------------------|
| labike            | Run Frequencies On: |
|                   | OK Cancel           |

From the top left pull down menu, choose the data set on which to run frequencies. In this example, the file is *labike*. Other open files can be chosen from the pull down menu. Choose the variable(s) on which to run frequencies and add it to the **Run Frequencies On:** space by clicking on the right arrow. To remove a variable from the **Run Frequencies On:** space, use the left arrow. Click **OK**. The frequency table will appear in the output pane of the **Console** window. The table below shows a frequency table for the variable *type*.

| & Consolo         |             |                      |             |              |             |           |       |         |         |
|-------------------|-------------|----------------------|-------------|--------------|-------------|-----------|-------|---------|---------|
| File Edit Workspa | ace Data An | alvsis Plots S       | patial Text | Packages & I | Data Window | Help      |       |         |         |
|                   |             |                      |             |              |             |           |       |         |         |
| R 🖪 🔚             |             | ·**                  | <b>.</b>    | X            |             |           |       |         |         |
| > frequencies(    | labike[c("t | ype")], r.           | digits = 1  | )            |             |           |       |         | ^       |
| \$type            |             |                      |             |              |             |           |       |         |         |
|                   |             | Frequencie           | <br>«       |              |             |           |       |         |         |
|                   |             |                      | -           |              |             |           |       |         |         |
| Value #           | of Cases    | % Cumu               | lative %    |              |             |           |       |         |         |
| l bike lane       | 5           | 13.2                 | 13.2        |              |             |           |       |         |         |
| 2 bike path       | 6           | 15.8                 | 28.9        |              |             |           |       |         |         |
| 3 bike route      | 7           | 18.4                 | 47.4        |              |             |           |       |         |         |
| 4 none            | 20          | 32.0                 | 100.0       |              |             |           |       |         |         |
|                   |             | Case Summa           | ry          |              |             |           |       |         |         |
|                   |             |                      | -           |              |             |           |       |         |         |
| Val               | id Missing  | Total                |             |              |             |           |       |         |         |
| # of cases        | 38 0        | 38                   |             |              |             |           |       |         |         |
|                   |             |                      |             |              |             |           |       |         |         |
|                   |             |                      |             |              |             |           |       |         |         |
|                   |             |                      |             |              |             |           |       |         |         |
|                   |             |                      |             |              |             |           |       |         |         |
|                   |             |                      |             |              |             |           |       |         |         |
|                   |             |                      |             |              |             |           |       |         |         |
|                   |             |                      |             |              |             |           |       |         |         |
| >                 |             |                      |             |              |             |           |       |         | ~       |
|                   |             |                      |             |              |             |           |       |         |         |
|                   |             |                      |             |              |             |           |       |         | <u></u> |
|                   |             |                      |             |              |             |           |       |         |         |
| 🛃 start 📄         | 🐵 🖸 🐼       | » 💷 Dis <u>con</u> . | 😹 Wir       | ido 📝        | 2 Int       | 🔄 Mobiliz | Deduc | 😡 Inbox | 🕌 2 Ja  |
|                   |             |                      |             |              |             |           |       |         |         |

# Sorting

Choose **Data** $\rightarrow$ **Sor**t from the menu bar on the **Console Window**. The following window will appear.

| 🕌 Sort Data Frame                                                                                                    |               |
|----------------------------------------------------------------------------------------------------|---------------|
| Image: state state | Sort data by: |
|                                                                                                    | OK Cancel     |

Choose the data set to be sorted. In this example, the file is *labike*. Other open files can be chosen from the pull down menu.

| 🖆 Sort Data Frame                                                                            |                                                                                   | × |
|----------------------------------------------------------------------------------------------|-----------------------------------------------------------------------------------|---|
| labike       Filter:       name       longitude       latitude       type       ped_count_pm | Sort data by:         bike_count_pm Increasing         Image: Count_pm Increasing |   |
|                                                                                              |                                                                                   |   |
|                                                                                              | OK Cancel                                                                         | ] |

Choose the variable to sort and add it to the **Sort data by:** space by clicking on the right arrow. To remove a variable from the **Sort data by:** space, use the left arrow. Choose ascending or descending order by clicking on the appropriate button. Click **OK**. The sorted file will appear in the **Data Viewer**.

### Subsets

Choose **Data→Subset** from the menu bar on the **Console Window**. The following window will appear.

| Data Subset                                                                                                    |                                                                                                    |
|----------------------------------------------------------------------------------------------------|----------------------------------------------------------------------------------------------------|
| Iabike       Filter:       name       longitude       latitude       type       bike_count_pm       ped_count_pm       Subset Name: <auto></auto> | Subset Expression  Recent:  Logical Functions  Logical Operators  is.character  is.logical  is.complex  is.double  is.numeric  is.vector  is.factor  is.factor  is.finite  Not |
|                                                                                                    | OK Reset Cancel                                                                                                    |

Choose the data set from which to create a subset. In this example, the file is *labike*. Other open files can be chosen from the pull down menu.

| Data Subset                                                                                                    | X                                                                                                    |
|----------------------------------------------------------------------------------------------------|----------------------------------------------------------------------------------------------------|
| labike       Filter:       name       longitude       latitude       type       bike_count_pm       ped_count_pm       Subset Name:       Bike Greater | Subset Expression<br>bike_count_pm >= ped_count_pm<br>Recent:<br>Logical Functions<br>is.character<br>is.logical<br>is.complex<br>is.oduble<br>is.numeric<br>is.factor<br>is.factor<br>is.finite |
|                                                                                                    | OK Reset Cancel                                                                                                    |

Enter the expression for the desired subset in the **Subset Expression** space. The subset desired for this example is those intersections where the bike count was greater than or equal to the pedestrian count. Note that to create a subset on non-numeric variables (e.g., *type*) the values of the variable must be enclosed with quotation marks (e.g., *type* == "none"). Include a name for the subset in the **Subset Name:** space. Deducer will automatically provide a name if one is not supplied. Click **OK**. The subset will appear as a new entry in the pull down menu of the **Data Viewer**. (The original data remains unchanged.)

# **Spatial Data**

### **Creating a Shape File**

In order for Deducer to use the latitude and longitude coordinates to plot points on a map, the data file must be converted to a shape file.

Choose **Spatial**→**Convert data.frame** from the menu bar on the **Console Window**. The following window will appear.

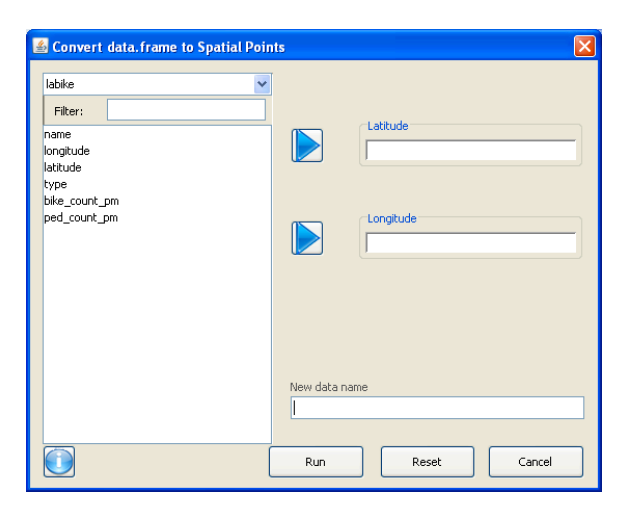

Add the variable *latitude* to the **Latitude** space and the variable *longitude* to the **Longitude** space by using the right arrows. Add a name for the new spatial file to the **New data name** space. Deducer will automatically provide a name if one is not supplied. Click **Run**. The shape file will appear as a new entry in the pull down menu of the **Data Viewer**. (The original data remains unchanged.)

| _      |                 |               |           |            |                |          |  |      |     |
|--------|-----------------|---------------|-----------|------------|----------------|----------|--|------|-----|
| 🍝 Da   | ta Viewer       |               |           |            |                |          |  |      | X   |
| File E | Edit Help       |               |           |            |                |          |  | <br> | _   |
| _      |                 |               |           |            | Data           | a Set    |  |      | _   |
|        |                 |               |           |            | (sp-p) labike2 | *        |  | -net | KI. |
| _      |                 |               |           |            |                |          |  |      |     |
| Data V | iew Variable Vi | ew Coordinate | s         |            |                |          |  |      |     |
|        | name            | longitude     | latitude  | type       | bike_coun      | ped_coun |  |      |     |
| 1      | 1st & Alameda   | -118.238125   | 34.049175 | none       | 62             | 241      |  |      | ^   |
| 2      | 4th & Wilton    | -118.313441   | 34.06713  | bike route | 48             | 87       |  |      |     |
| 3      | 7th & Figueroa  | -118.259883   | 34.049388 | none       | 216            | 1979     |  |      |     |
| 4      | 8th & La Brea   | -118.344641   | 34.060446 | none       | 72             | 272      |  |      |     |
| 5      | 9th & Pacific   | -118.287306   | 33.735118 | none       | 58             | 160      |  |      |     |
| 6      | Alvarado & 7th  | -118.276821   | 34.056479 | none       | 150            | 625      |  |      | -   |
| 7      | Broadway B      | -118.221302   | 34.072107 | none       | 63             | 26       |  |      |     |
| 8      | Ballona Creek   | -118.416653   | 33.986428 | bike path  | 353            | 181      |  |      | 1   |
| 9      | Eagle Rock      | -118.214221   | 34.139124 | bike route | 53             | 246      |  |      | -   |
| 10     | Echo Park &     | -118.260441   | 34.078078 | none       | 121            | 1369     |  |      | -   |
| 11     | Figueroa &      | -118.211303   | 34.090838 | none       | 93             | 253      |  |      | -   |
| 12     | Florence &      | -118.242545   | 33.974755 | none       | 119            | 1526     |  |      | -   |
| 13     | Fountain &      | -118.292327   | 34.09553  | none       | 110            | 518      |  |      | -   |
| 14     | Glendale & P    | -118.261514   | 34.07623  | bike route | 65             | 189      |  |      | -   |
| 15     | Hollywood &     | -118.338633   | 34.101535 | none       | 93             | 1377     |  |      |     |
| 16     | Hoover & M      | -118.283916   | 34.02734  | bike lane  | 977            | 711      |  |      | -   |
| 17     | Idaho & Bundy   | -118.46137    | 34.038827 | none       | 105            | 263      |  |      | -   |
| 18     | Kittridge & D   | -118.588486   | 34.191145 | bike route | 56             | 191      |  |      | -   |
| 19     | LA River @      | -118.270011   | 34.120758 | bike path  | 164            | 46       |  |      | -   |
| 20     | Lankershim      | -118.370433   | 34.157557 | none       | 97             | 213      |  |      | -   |
| 21     | Lincoln & Blu   | -118.427467   | 33.967886 | bike path  | 35             | 32       |  |      | -   |
| 22     | Long Beach      | -118.211603   | 33.930649 | none       | 39             | 224      |  |      |     |
| 23     | Los Feliz & R   | -118.271599   | 34.116566 | bike route | 97             | 124      |  |      |     |
| 24     | Manchastor      | 110 307040    | 22 NENNES | biko routo | 79             | 407      |  |      |     |
|        | <               |               |           |            |                |          |  | >    | 4   |

Note that the new file has an (sp-p) designation and includes a new tab for coordinates (the latitude and longitude).

### **Plotting Points on a Map**

Choose **Spatial**→**Spatial plot builder** from the menu bar on the **Console Window**. The following window will appear.

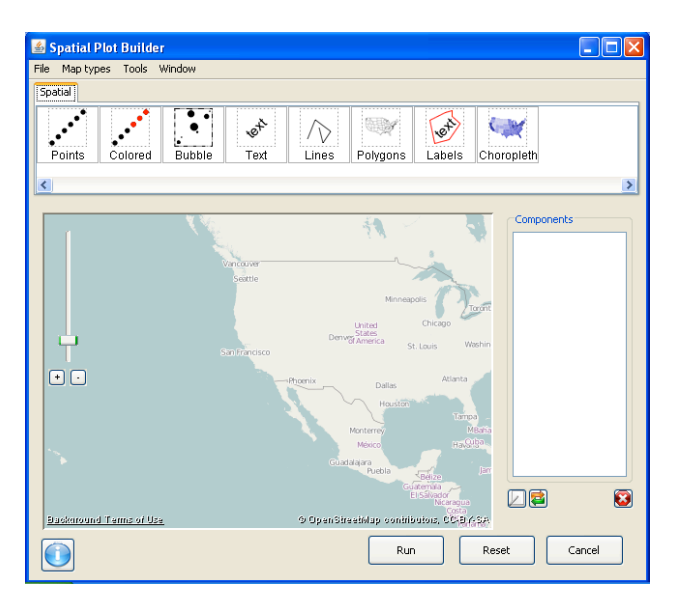

Double click on the **Points** button. The following window will appear.

| 🛎 plot         |                     |
|----------------|---------------------|
| Spatial points | ✓                   |
|                |                     |
| Туре           | 1.0 : open circle 💌 |
| Size           | 1.0                 |
| Color          | Set Colour          |
|                |                     |
|                | OK Cancel           |

From the pull down menu for **Spatial points**, select the file to be plotted. From the other pull down menus, choose the type of point, the size and the color.

|                |                                                                     |                |                   | 📓 Choose Colour 🛛 🔀                               |
|----------------|---------------------------------------------------------------------|----------------|-------------------|---------------------------------------------------|
| 🖆 plot         |                                                                     | 📥 plot         | ×                 | Swatches HSB RGB                                  |
| Spatial points | ×                                                                   | Spatial points | ×                 |                                                   |
| Туре           | 1.0 : open circle 💌                                                 | Туре           | 1.0 : open circle | Recent:                                           |
| Size           | 12.0 : plus square 13.0 : target 14.0 : triange square              | Size           | 2.0               |                                                   |
| Color          | 15.0 : solid square<br>16.0 : solid circle<br>17.0 : solid triangle | Color          | Set Colour        |                                                   |
|                | 18.0 : solid diamond<br>19.0 : solid circle (big)                   |                |                   | Preview           Sample Text         Sample Text |
| [              | OK Cancel                                                           |                | OK Cancel         | CK Cancel Reset                                   |

Click OK.

The following window will appear. (Note that there seems to be a collection of points near Los Angeles.)

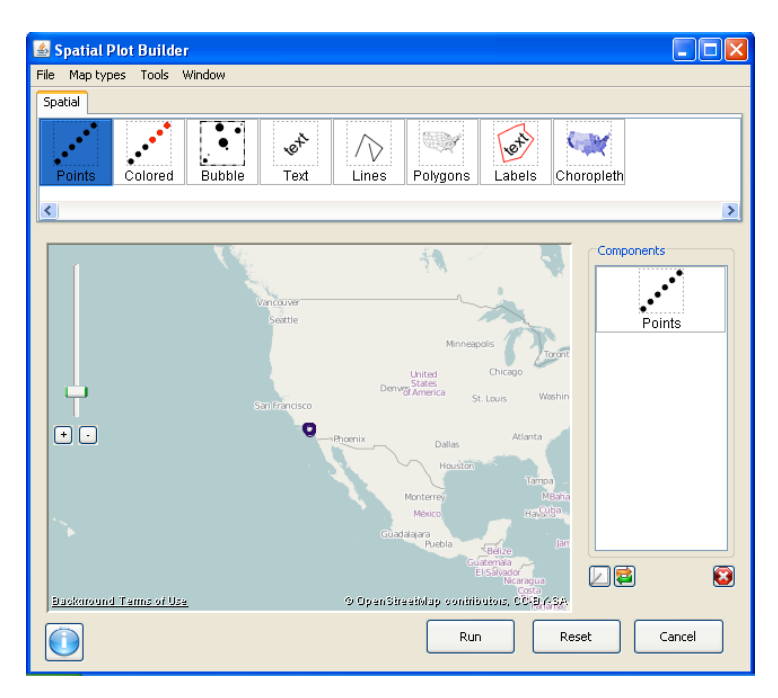

Use + to zoom in to the desired level (- to zoom out). Click and drag the mouse to center the map as desired.

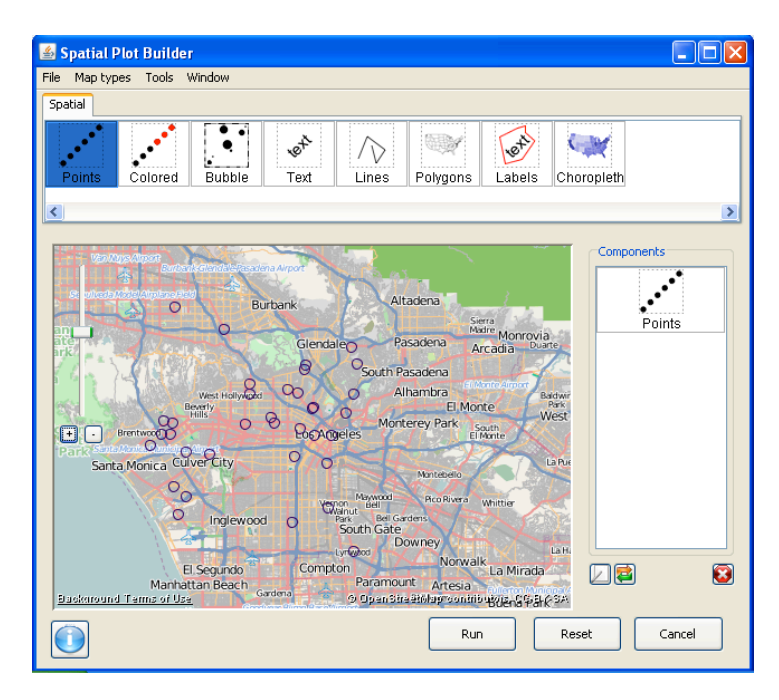

The default map type is **open street map**. To change from the default, choose **Bing aerial images** under **Map types**. Right clicking on **Points** in the **Components** pane provides options to edit, toggle, or remove this map.

### **Bubble Charts**

Choose **Spatial** → **Spatial plot builder** from the menu bar on the **Console Window**. Double click on the **Bubble** button. The following window will appear.

| labike2                                          | ▼            |            |
|--------------------------------------------------|--------------|------------|
| Filter:<br>name<br>longitude<br>latitude<br>type |              | Point size |
| bike_count_pm<br>ped_count_pm                    | Minimum size | 0.01       |
|                                                  | Maximum size | 0.05       |
|                                                  | Color        | Set Colour |
|                                                  |              |            |

Choose the desired file from the pull down menu. Choose the variable to plot and use the right arrow to place it in the **Point size** space. Choose the size for the smallest bubble and the largest bubble and set the color. Click **OK**. Zoom to the desired level. Right clicking on **Bubble** in the **Components** pane provides options to make changes or remove the bubble points.

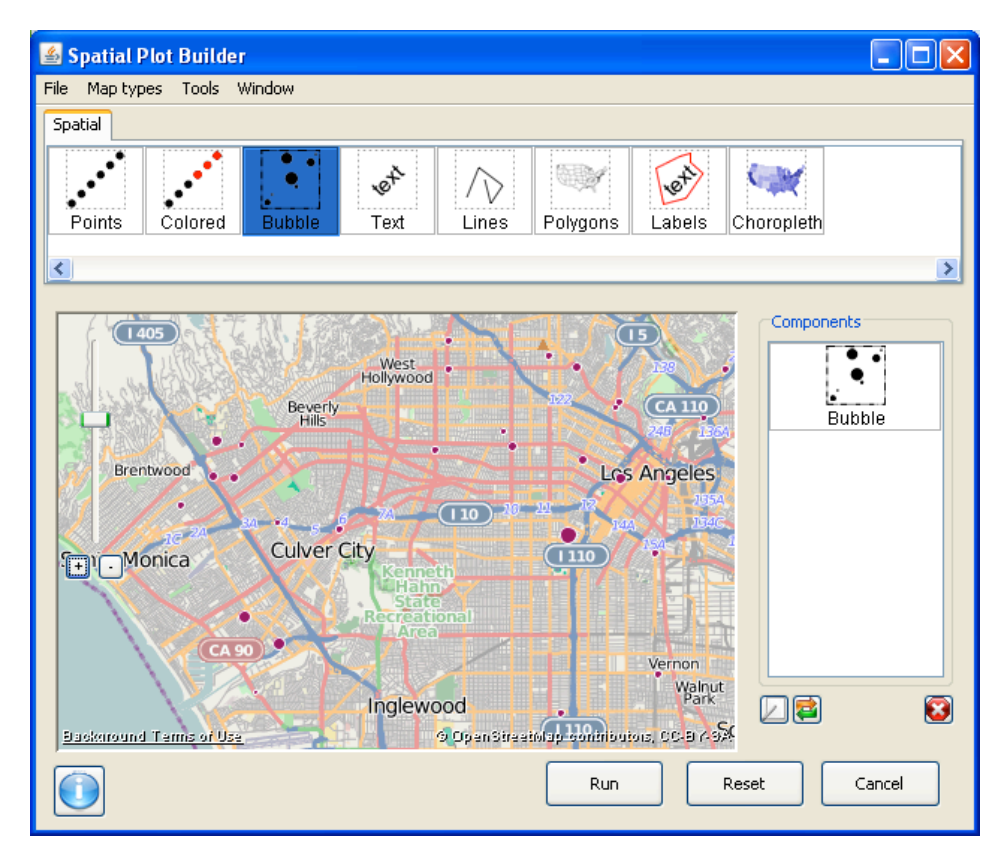

# **Plots and Analysis**

The **Variable View** tab in the **Data Viewer** provides a list of the variables with their type and factor levels for the categorical variables.

| 📥 Da   | ıta Viewer       |         |                                                            |   |
|--------|------------------|---------|------------------------------------------------------------|---|
| File I | Edit Window Help |         |                                                            |   |
| Data   |                  |         | Data Set<br>labike (data.frame) dim                        | 2 |
| Data   |                  |         |                                                            |   |
|        | Variable         | Туре    | Factor Levels                                              |   |
| 1      | name             | Factor  | ) 1st & Alameda; (2) 4th & Wilton; (3) 7th & Figueroa; (4) |   |
| 3      | latitude         | Double  |                                                            |   |
| 4      | type             | Factor  | ) bike lane; (2) bike path; (3) bike route; (4) none;      |   |
| 5      | bike_count_pm    | Integer |                                                            |   |
| 6      | ped_count_pm     | Integer |                                                            |   |
| 7      |                  |         |                                                            |   |
|        |                  |         |                                                            |   |

### **Bar Plot**

Choose **Plots**→**Plot Builder** from the menu bar on the **Console Window**. The following window will appear.

| 💰 Plot Builder                                                                                                    |           |
|----------------------------------------------------------------------------------------------------|-----------|
| File Tools Window                                                                                                    |           |
| Templates Geometric Elements Statistics Scales Facets Coordinates Other                                                                                                    |           |
| Image         Image         Image <th< th=""><th></th></th<>                                                                                                    |           |
| <                                                                                                    | >         |
| Drag a component from aboveORSelect a plot type:Digits of the product of the product of the produc |           |
| Run Rese                                                                                                    | et Cancel |

Choose **bar** from **Select a plot type:**. The following window will appear.

| <u>ه</u>                             | X         |
|--------------------------------------|-----------|
| survey                               |           |
| year<br>effort<br>homework<br>grades | Factor    |
|                                      | Colour by |
|                                      |           |
|                                      | OK Cancel |

Choose the desired file from the pull down menu. Choose the variable from which to produce the bar plot and add it to the **Factor** space by clicking on the right arrow. Click **OK**. The following bar plot was produced from the variable *effort*.

| Plot Builder     Fle Tools Window                                                                                                    |            |
|----------------------------------------------------------------------------------------------------|------------|
| Templates Geometric Elements Statistics Scales Facets Coordinates Other                                                                                                    |            |
| Image: pie         Image: pie         Image: |            |
| <u>&lt;</u>                                                                                                    | >          |
| 000 -                                                                                                    | Components |
| 500                                                                                                    | bar        |
| 400                                                                                                    |            |
| 200 -                                                                                                    |            |
| 0 -                                                                                                    |            |
| Trying best to do well in school Could try a little hander<br>effort                                                                                                    |            |
| Run Res                                                                                                    | et Cancel  |

The bar plot shows the frequency of each of the possible answers for *effort*. The size of the viewing window may need to be adjusted; this can be done by dragging the bottom right corner.

To add color, double click on **Bar** in the **Components** pane. The menu will appear to the right. Choose **count** in the **Colour By** space. (Alternatively, color could have been added in the original bar plot pop up window.)

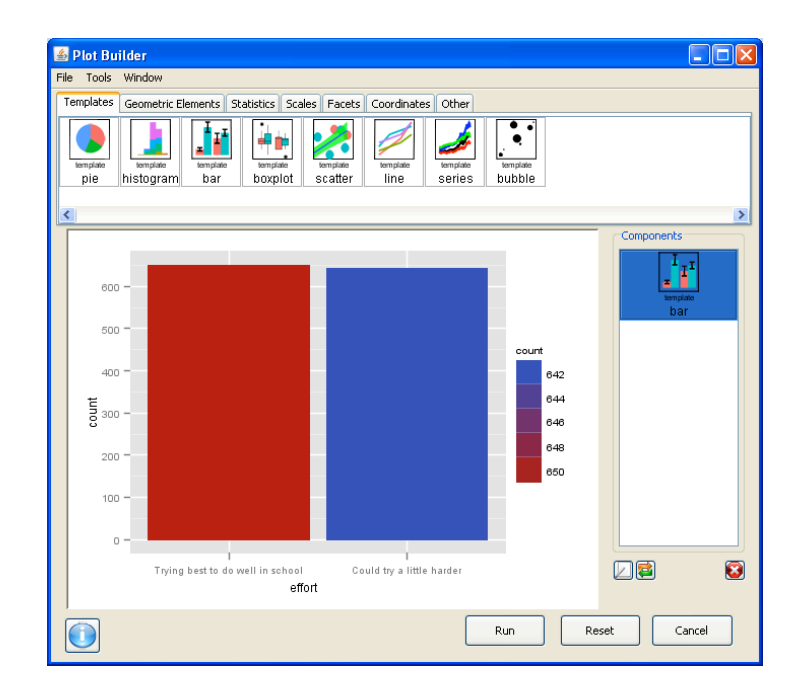

### **Contingency Tables**

Choose **Analysis**  $\rightarrow$  **Contingency Tables** from the menu bar on the **Console Window**. The following window will appear.

| survey  | Row              |
|---------|------------------|
| Filter: | Cels             |
|         | <br>Colunn       |
|         |                  |
|         | Stratify By      |
|         | Run Reset Cancel |

To create a contingency table to relate the answers to two different survey questions add the row variable and column variable to the appropriate spaces and click **Run**. The results will appear in the **Console Window**. The example below was produced from the *survey* data set with *grades* as the row and *effort* as the column.

| 🛎 Console                |                     |                 |                    |         |       |         |        |
|--------------------------|---------------------|-----------------|--------------------|---------|-------|---------|--------|
| File Edit Workspace Data | Analysis Plots Spat | ial Text Packag | es & Data 🛛 Windov | / Help  |       |         |        |
| 2 🖬 🖾 🧐 🔇                | - 🕒 🛃 🖿             |                 |                    |         |       |         |        |
| > print(tables,prop.r=   | T,prop.c=T,prop.    | t=F)            |                    |         |       |         | ~      |
|                          |                     |                 |                    |         | ===   |         |        |
|                          |                     |                 |                    |         |       |         |        |
|                          | Table: gra          | ies by effort   |                    |         |       |         |        |
|                          | effort              | -               |                    |         |       |         |        |
| grade                    | s   Trying best     | to do well in   | school             |         |       |         |        |
|                          |                     |                 | -                  |         |       |         |        |
| A Count                  | 1                   |                 | 311                |         |       |         |        |
| Row %                    | 1                   | 6               | 57.609%            |         |       |         |        |
| Column                   | *                   |                 | 47.773%  <br>l-    |         |       |         |        |
| B Count                  |                     |                 | 241                |         |       |         |        |
| Row %                    | i                   | 4               | 13.345%            |         |       |         |        |
| Column                   | ÷                   | 3               | 87.020%            |         |       |         |        |
|                          |                     |                 | -                  |         |       |         |        |
| C Count                  | 1                   |                 | 84                 |         |       |         |        |
| Row %                    | 1                   | 3               | 36.842%            |         |       |         |        |
| toiumn                   | <  <br>             |                 | .2.903*            |         |       |         |        |
| Less than a C Count      |                     |                 | 15                 |         |       |         |        |
| Row %                    | i                   | 3               | 80.612%            |         |       |         |        |
| Column                   | %                   |                 | 2.304%             |         |       |         |        |
|                          |                     |                 | -                  |         |       |         |        |
| Column Tota              | <u>ц</u>            |                 | 651                |         |       |         |        |
| Column                   | 8                   | 5               | 50.348%            |         |       |         | ~      |
|                          |                     |                 |                    |         |       |         | -      |
|                          |                     | -               |                    |         |       | -       |        |
| 🛃 start 🔰 🎯 🖬 🕼          | 🥪 🎽 🖅 Discon        | 👗 Windo         | 🖉 2 Int 🔹          | Mobiliz | Deduc | 😡 Inbox | 🛃 2 Ja |

### **Mosaic Plots**

Choose **Plots**  $\rightarrow$  **Interactive**  $\rightarrow$  **Mosai***c* from the menu bar on the **Console Window**. The following window will appear.

| 🛓 imosaic |      | X          |
|-----------|------|------------|
| Survey    | Type | Vars       |
|           |      | Run Cancel |

Choose the desired file from the pull down menu. Select the two variables to compare and add them to the **vars** space by clicking on the right arrow. The first variable listed will be the *x*-direction and the second will be the *y*-direction. Click **Run**. The example mosaic plot compares *grades* to *effort*. (Note that the titles of the various columns may not be correctly aligned.)

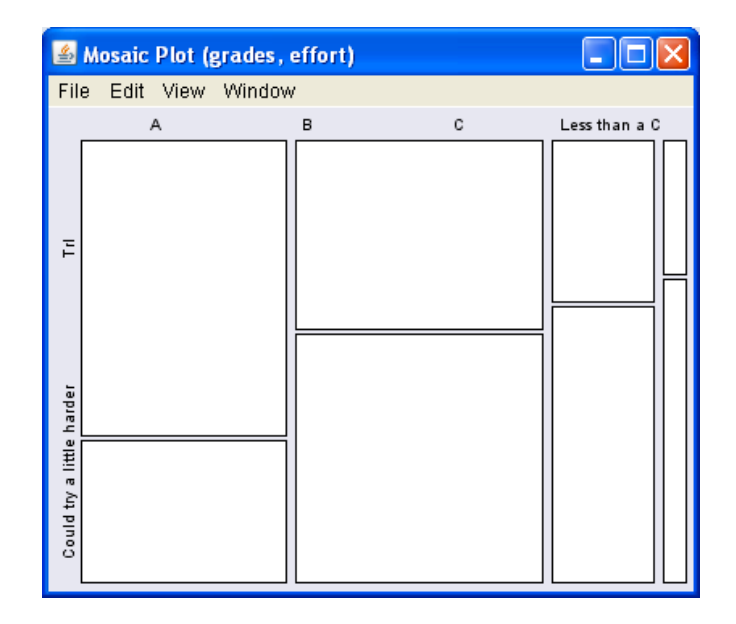

### Descriptives

Choose **Analysis**  $\rightarrow$  **Descriptives** from the menu bar on the **Console Window**. The following window will appear.

| cdc             | Descriptives of: |   |
|-----------------|------------------|---|
| Filter:         |                  |   |
| age             |                  |   |
| grade           |                  |   |
| gender          |                  |   |
| iisp_latino     |                  |   |
| ace             |                  |   |
| height          |                  |   |
| veigno          |                  |   |
| general_neath   |                  | ] |
| nours_sleep     | Charles Dur      |   |
| asunma          | Duratury by:     |   |
| odraet          |                  |   |
| eat helt        |                  |   |
| unscreen        |                  |   |
| tescribe weight |                  |   |
|                 |                  |   |
|                 |                  |   |
|                 |                  |   |
|                 |                  |   |

Choose the desired file from the pull down menu. Select the variables for which to create descriptives and add them to the **Descriptives of:** space by clicking on the right arrow. Click **Continue**.

| Descriptives  Functions  Skew  Kurtoda St. Deviation Mean Vaid N | Run Descriptives       Medan       25th Percentile       75th Percentile       Primum       Maximum |
|------------------------------------------------------------------|----------------------------------------------------------------------------------------------------|
|                                                                  | Custom                                                                                              |
|                                                                  | Run Reset Cancel                                                                                    |

Select the function(s) desired (e.g., mean) and add it to the **Run Descriptives** space by clicking on the right arrow. Click **Run**. The descriptives will appear in the **Console Window**.

| 🗟 Console 📃 🔲                                                                                                    | $\times$ |
|----------------------------------------------------------------------------------------------------|----------|
| File Edit Workspace Data Analysis Plots Spatial Text Packages & Data Window Help                                                                                                    |          |
|                                                                                                    |          |
| Large Sample                                                                                                    | ^        |
| Test Statistic DF p-value   Effect Size est. Lower (%)                                                                                                    |          |
| Chi Squared 90 3 <0.001   Cramer's ∀ 0.264 0.206 (2.5)                                                                                                    |          |
|                                                                                                    |          |
| Lest upper (%)<br>Chi Smared D 35 (97.5)                                                                                                    |          |
|                                                                                                    |          |
|                                                                                                    |          |
|                                                                                                    |          |
|                                                                                                    |          |
|                                                                                                    |          |
|                                                                                                    |          |
| > remove(tables)                                                                                                    |          |
| > print(load("C:/Documents and Settings/Gail Chapman/My Documents/Into The Loop/ECS Version 4.0/Supplemental                                                                                                    |          |
| Materials/Data Files/Unit 5 data files/cdc.rda"))                                                                                                    |          |
| The following data objects have been loaded:                                                                                                    |          |
| [L] "CGC"<br>> descriptive table(vers = d(weight beight) datas cdc                                                                                                    |          |
| <pre>/ descriptions.camf(vals = descript), descript(), deca = description = description = descriptio</pre> |          |
| <pre>\$`strata: all cases `</pre>                                                                                                    |          |
| Median 25th Percentile 75th Percentile Minimum Maximum                                                                                                    |          |
| weight 65.32 56.70 77.11 34.47 180.99                                                                                                    |          |
| height 1.68 1.63 1.78 1.27 2.11                                                                                                    | Ξ        |
|                                                                                                    |          |
|                                                                                                    | ¥.       |
|                                                                                                    | ^        |
| 🛃 Start 🛛 🕲 🔽 😔 🎽 🕼 Discon 👗 Windo 🖉 2 Int 🔹 Mobiliz 🔯 Deduc 😡 Inbox 🚮 2 Ja                                                                                                    |          |

#### Histograms

Choose histogram from the Plot Builder.

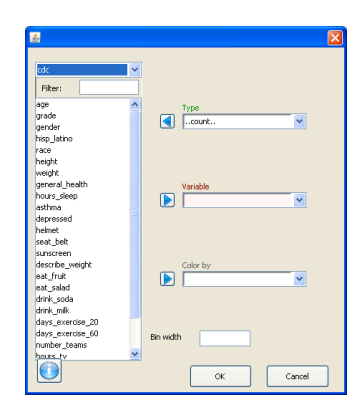

Choose the desired file from the pull down menu. Add the variable from which to create the histogram by selecting it and clicking on the right arrow. The histogram below is based on *height*.

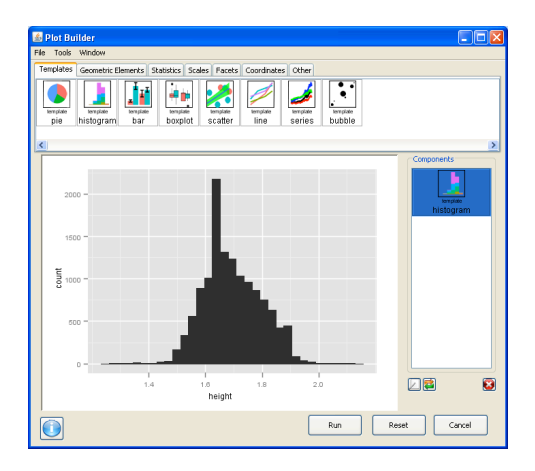

To add color, double click on **histogram** in the **Components** pane. The menu will appear to the right. Choose **count** in the **Colour By** space. (Alternatively, color could have been added in the original histogram pop up window.)

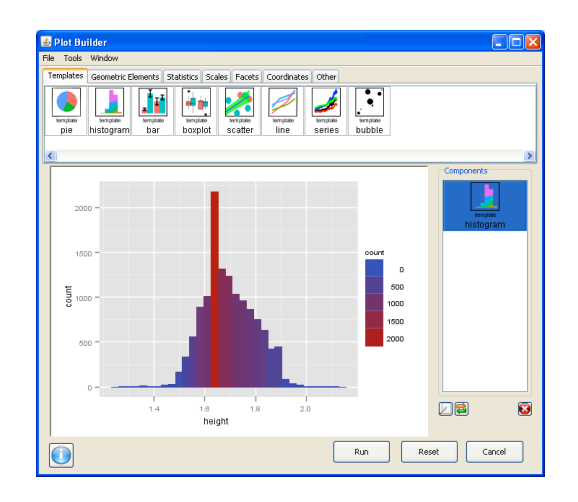

### **Box Plots**

Choose **box plot** from the **Plot Builder**. The following window will appear.

| Filter:             | <u> </u>        |
|---------------------|-----------------|
| age                 | Variable        |
| grade               |                 |
| gender              |                 |
| hisp_latino         |                 |
| race                |                 |
| height              |                 |
| weight              |                 |
| general_health      | Factor          |
| nours_sleep         |                 |
| astrima             |                 |
| depressed<br>kalmat |                 |
| nemet               |                 |
| seat_oex            |                 |
| describe metable    | Participation ( |
| uescribe_vieignic   | Dodge by        |
| est relad           |                 |
| drink soda          |                 |
| drink mile          |                 |
| days everrise 20    |                 |
| days exercise 60    |                 |
| number teams        |                 |
| hours ty            |                 |
| hours videogame     |                 |
| days_smoking        |                 |
| fights              |                 |
|                     |                 |
|                     |                 |
|                     |                 |

Choose the desired file from the pull down menu. Choose a numeric variable and add it to the **Variable** space by clicking the right arrow. Choose a categorical variable and add it to the **Factor** space by clicking the right arrow. Click **OK**. The box plot below was created from the *Men* subset of the *cdc* data set with *height* as **Variable** and *gender* as **Factor**.

| Plot Builder<br>ile Tools Window |                                        |                                           |              |
|----------------------------------|----------------------------------------|-------------------------------------------|--------------|
| Templates Geometric              | Itements Statistics Scales Facets Coor | dinates Other                             |              |
| template<br>pie histogram        | bergizate<br>bar boxplot scatter lin   | state temptate temptate temptate temptate |              |
| <                                |                                        |                                           |              |
| 2.1 -                            |                                        | i                                         | Components   |
| 2.0 -                            |                                        |                                           | boxplot      |
| 1.9 -                            |                                        |                                           |              |
| tugi 1.7 -                       |                                        |                                           |              |
| 1.5 -                            |                                        |                                           |              |
| 1.4 -                            |                                        |                                           |              |
|                                  | Female gender                          | Male                                      |              |
|                                  |                                        | Run                                       | Reset Cancel |

By using the original *cdc* file without subsetting, side by side box plots can be created as indicated below.

| S Plot Builder                                                                                                    |
|----------------------------------------------------------------------------------------------------|
| He Tools Window                                                                                                    |
| Templates Geometric Elements Statistics Scales Facets Coordinates Other                                                                                                    |
| Image         Image         Image <td< td=""></td<> |
| ٤                                                                                                    |
| Components                                                                                                    |
|                                                                                                    |
|                                                                                                    |
| Female Male NA                                                                                                    |
| Run Reset Cancel                                                                                                    |

### **Transforming Data**

To convert data in a particular column to another format (e.g., convert meters to inches), choose **Data** $\rightarrow$ **Transform** from the menu bar on the **Console Window**. The following window will appear.

| dc .            | ~ |          | Variables to Transfo | m |   |        |
|-----------------|---|----------|----------------------|---|---|--------|
| Filter:         |   |          |                      |   |   | Target |
| 98              | ^ |          |                      |   |   |        |
| rade            |   |          |                      |   |   |        |
| ender           |   |          |                      |   |   |        |
| isp_latino      |   |          |                      |   |   |        |
| sce             |   |          |                      |   |   |        |
| eight           |   |          |                      |   |   |        |
| eight           |   |          |                      |   |   |        |
| eneral_health   |   |          |                      |   |   |        |
| ours_sleep      |   |          |                      |   |   |        |
| sthma           |   |          |                      |   |   |        |
| epressed        |   |          |                      |   |   |        |
| elmet           |   |          |                      |   |   |        |
| eat_belt        |   |          |                      |   | ~ |        |
| unscreen        |   |          |                      |   |   |        |
| escribe_weight  |   |          | Plot                 |   |   |        |
| at_fruit        |   |          |                      |   |   |        |
| at_salad        |   | Transron | macion               |   |   |        |
| rink_soda       |   | ::: Se   | lect Transformation  |   | ~ |        |
| rink_mik        |   |          |                      |   |   |        |
| ays_exercise_20 | × |          |                      |   |   |        |
|                 |   |          |                      |   |   |        |
|                 |   |          |                      |   |   |        |

Add the desired variable to the **Variables to Transform** space. Choose the appropriate transformation from the pull down menu or choose **Enter Function...** under the **Custom** option. (Scroll down to the bottom of the pull down menu list.)

| 🛎 Transform Variables                                                                                                    |         |                        |       | ×         |
|----------------------------------------------------------------------------------------------------|---------|------------------------|-------|-----------|
| cdc                                                                                                    | ~       | Variables to Transform |       |           |
| Fiter:                                                                                                    |         | heightheight.tr        |       | Li Target |
| ope<br>grade<br>grade<br>http://www.prace/<br>race<br>weight<br>grand/path<br>grand/path<br>grand/path<br>grand/path<br>authons<br>set/path<br>set/path<br>set/ |         | Flot                   |       |           |
| drink_mik<br>days_exercise_20<br>days_exercise_60                                                                                                    | 39.37*x |                        | ~     |           |
|                                                                                                    |         | Run                    | Reset | Cancel    |

The transformation shown above converts *height* to inches in the *cdc* file. Click **Run**. The transformed variable will appear as the last column in the **Data Viewer**. (Scroll to see the last column.)

| . Ed    | Niteday Male           |          |              |                 |                |               |              |            |   |
|---------|------------------------|----------|--------------|-----------------|----------------|---------------|--------------|------------|---|
| cu      | c whom hep             |          |              |                 |                |               |              |            |   |
|         | <b></b>                |          |              | Data            | Set            |               |              |            |   |
| ۲¥.     |                        |          |              | cdc (data.frame | ) din(1 🗸      |               |              |            | 6 |
|         |                        |          |              |                 |                |               |              |            | - |
| ta Vier | // Variable Wew        |          |              |                 |                |               |              |            |   |
|         | drink_mik days_exe     | days_exe | number_t     | hours_tv        | hours_vid      | days_smo      | fights       | height.tr  |   |
| 1       | 1 to 3 glasses  5 days | 5 days   | 0 teams      | 2 hours per     | 2 hours per    | 0 days        | 0 times      | 66.9289999 |   |
| 2       | 3 diasses pe 7 days    | 3 days   | 1 team       | 2 hours per     | Less than 1    | 0 days        | 1 time       | 68.8975    |   |
| 3       | 4 or more gl 7 days    | 5 days   | 1 team       | Less than 1     | No playing v   |               | 0 times      | 70.866     |   |
| 4       | 2 glasses pe 0 days    | 7 days   | 0 teams      | 1 hour per day  | 1 hour per day | 0 days        | 0 times      | 57.8738999 |   |
| 5       | 1 glass per 10 days    | 1 day    | 0 teams      | 3 hours per     | 4 hours per    | 1 or 2 days   | 0 times      | 72.0471    |   |
| 6       | 2 glasses pe 3 days    | 4 days   | 3 or more te | Less than 1     | No playing y   | 0 days        | 0 times      | 66.1416    |   |
| 7       | Did not drink2 days    | 1 day    | 0 teams      | 3 hours per     | 1 hour per day | 6 to 9 days   | 1 time       | 64.1730999 |   |
| 8       | Did not drink 0 days   | 0 days   | 0 teams      | 2 hours per     | 4 hours per    | 0 days        | 0 times      | 64.9605    |   |
| 9       | Did not drink 1 day    | 0 days   | 1 team       | 3 hours per     | 2 hours per    | 0 days        | 0 times      | 61.0235    |   |
| 10      | 1 dass per 2 davs      | 3 days   | 1 team       | Less than 1     | 4 hours per    | 0 days        | 0 times      | 61.8109    |   |
| 11      | 1 to 3 glasses 10 days | 0 days   | 1 team       | 4 hours per     | Less than 1    | 0 days        | 0 times      | 61.8109    |   |
| 12      | 1 to 3 glasses 4 days  | 7 days   | 0 teams      | 2 hours per     | 1 hour per day | 1 or 2 days   | 0 times      | 66.1416    |   |
| 13      | 1 to 3 glasses 0 days  | 1 day    | 0 teams      | 2 hours per     | Less than 1    | 0 days        | 2 or 3 times | 64.9605    |   |
| 14      | 4 to 6 glasses 10 days | 7 days   | 1 team       | 3 hours per     | S or more h    | 0 days        | 4 or 5 times | 70.866     |   |
| 15      | 4 to 6 glasses 7 days  | 2 days   | 0 teams      | Less than 1     | 3 hours per    | 1 or 2 days   | 0 times      | 70.866     |   |
| 16      | Did not drink 4 days   | 4 days   | 3 or more te | 2 hours per     | No playing v   | 0 days        | 2 or 3 times | 70.866     |   |
| 17      | 1 to 3 glasses 5 days  | 5 days   | 2 teams      | 2 hours per     | Less than 1    | 0 days        | 0 times      | 66.1416    |   |
| 18      | Did not dripk 0 days   | 0 days   | Obeens       | Less than 1     | No playing y   | All 30 days   | 6 or 7 times | 64.9605    |   |
| 19      | 1 to 3 glasses 4 days  | 0 days   | 1 team       | 4 hours per     | 1 hour per day | 20 to 29 days | 12 or more t | 64,9605    |   |
| 20      | 1 to 3 diasses 10 days | n days   | Oteans       | 4 hours per     | 5 or more h    | 0 days        | Otimes       | 74.0155999 |   |
| 21      | 4 to 6 glasses 7 days  | 4 days   | Oteams       | 2 hours per     | Less than 1    |               | 0 times      | 68.8975    |   |
| 22      | 1 to 3 diasses 7 days  | 1 day    | Obeans       | Less than 1     | No playing v   | all an days   | 12 or more t | 74,803     |   |
| 23      | Did not drink7 days    | 7 days   | 1 team       | 1 hour per day  | No playing y   | 0 days        | 0 times      | 70,866     |   |
| 24      | 1 to 3 glasses 2 days  | 3 days   | 0 teams      | Less than 1     | Less than 1    | 0 days        | 0 times      | 66.1416    |   |
| 25      | Did not drink          | 6 days   | Obeams       | 2 hours per     | 2 hours per    | 0 days        | 0 times      | 62,992     |   |
| 26      | 2 glasses pe 5 days    | 5 days   | 3 or more te | 1 hour per day  | Less than 1    | 0 days        | 0 times      | 66.1416    |   |
| 27      | 1 to 3 glasses 7 days  | 7 days   | 2 teams      | 3 hours per     | Less than 1    | 0 days        | 0 times      | 74.0155999 |   |
| 28      | 2 glasses pe 3 days    | 2 days   | 0 teams      | 3 hours per     | No playing y   | 0 days        | 0 times      | 66.1416    |   |
| 29      | Did not drink 7 days   | 7 days   | 0 teams      | Less than 1     | No playing y   | All 30 days   | 4 or 5 times | 66.1416    |   |
| 30      | Did not drink 7 days   | 7 days   | 1 team       | 2 hours per     | Less than 1    | 1 or 2 days   | 0 times      | 66.1416    |   |
| 31      | 4 to 6 glasses 3 days  | 3 days   | 1 team       | 2 hours per     | No playing y   | 0 days        | 0 times      | 68.1100999 |   |
| 32      | 3 glasses pe 7 days    | 7 days   | 1 team       | 3 hours per     | 1 hour per day | 0 days        | 2 or 3 times | 10         |   |
| 33      | 1 to 3 glasses 5 days  | 4 days   | 2 teams      | Less than 1     | 5 or more h    | 0 days        | 0 times      | 66.1416    |   |
| 34      | 1 glass per 1 day      | 5 days   | 1 team       | 1 hour per day  | 2 hours per    | 0 days        | 0 times      | 66.9289999 |   |
| 35      | Did not drink6 days    | 6 days   | 2 teans      | 5 or more h     | Less than 1    | 0 days        | 0 times      | 72.8345    |   |
| 36      | 3 glasses pe 5 days    | 5 days   | 0 teams      | 2 hours per     | 1 hour per day | 0 days        | 2 or 3 times | 100.00     |   |
| 37      | 1 to 3 glasses 2 days  | 0 days   | 0 teams      | 5 or more h     | No playing y   | 0 days        | 2 or 3 times | 68.1100999 |   |
| 38      | 1 to 3 glasses 10 days | 2 days   | 0 teams      | 5 or more h     | Less than 1    | 0 days        | 0 times      | 66.9289999 |   |
| 39      | 1 to 3 diasses 10 days | 1 day    | Oteams       | 2 hours per     | 2 hours per    | All 30 days   | 1 time       | 72.0471    |   |
| 40      | 4 to 6 glasses 10 days | 1 day    | 0 teams      | 1 hour per day  | No playing y   | All 30 days   | 0 times      | 65.1416    |   |
|         |                        |          |              |                 |                |               |              |            |   |

# **Text Analytics**

### **Create a Corpus**

In order for Deducer to perform advanced analytics on a file of text, the file must be converted to a "corpus". Choose **Text→Extract Corpus from Dataframe** from the menu bar on the **Console Window**. The following window will appear.

| 🕌 Extract Corpus                                                                              | ×      |
|-----------------------------------------------------------------------------------------------|--------|
| CATwitter                                                                                     |        |
| Filter:                                                                                       |        |
| created<br>created.date.format<br>username<br>longitude<br>latitude<br>search_term<br>message |        |
| Save Corpus As:                                                                               |        |
| Save                                                                                          | Cancel |

Choose the desired data set from the pull down menu. Choose the variable that contains the text data to be analyzed.

| 🕌 Extract Co                                                                   | rpus |        |
|--------------------------------------------------------------------------------|------|--------|
| CATwitter                                                                      |      | ~      |
| Filter:                                                                        |      |        |
| created<br>created.date.fc<br>username<br>longitude<br>latitude<br>search_term | rmat |        |
| message                                                                        |      |        |
| Save Corpus As                                                                 |      |        |
| message.corpu:                                                                 | 5    |        |
| S                                                                              | ave  | Cancel |

In the example above, *CATwitter* is the data set and *message* is the text variable. The name of the corpus appears in the **Save Corpus As:** space; this name can be revised if desired. Click **Save**.

### **View Corpus**

Choose **Text**→**View Corpus** from the menu bar on the **Console Window**. The following window will appear.

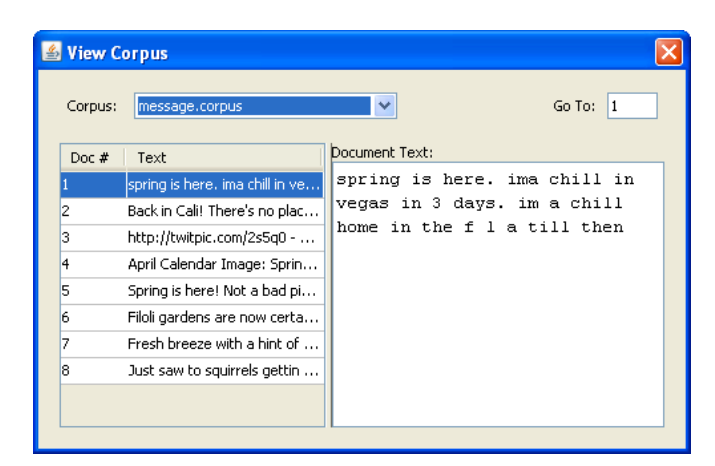

Choose the corpus to be viewed from the pull down menu. The **Doc#** column indicates the element in the vector (in other words, the survey entry number or row number in the data set). The **Text** column shows the first several words of the associated text and the **Document Text**: pane shows the full text for the highlighted element. Enter a number in the **Go To:** space to go directly to a particular element.

#### Word Counts

Choose Text  $\rightarrow$  View Frequency Data  $\rightarrow$  Frequency Totals List from the menu bar on the Console Window. The following window will appear.

| Term Frequency 🛛 🗙                                      |
|---------------------------------------------------------|
| Source Data: message.corpus 🗸                           |
| View As: Frequency Totals List 💌                        |
| View Options:                                           |
| Sort: by frequency                                      |
| <ul> <li>descending</li> <li>ascending</li> </ul>       |
| Save Frequencies as Variable:                           |
| message.corpus.term_freq Save                           |
| Term Frequency     O Document Frequency                 |
| Use: Filtering:                                         |
| O         Top         100         Frequency ≥         0 |
| O Top 20 %                                              |
| O All Terms                                             |
| Close View                                              |

From the pull down menu for **Source Data:**, choose the file to be analyzed. From the **View As:** pull down menu, choose **Frequency Totals List**, **Bar Chart**, or **Word Cloud**. The view options are by **frequency** or **alphanumerically** and in either ascending or descending order.

Frequencies can be run on the *x* most appearing words in the list, the top *x* percent, or the entire list. Frequencies can also be filtered so that only words appearing more than a certain number of times will be listed.

Saving the file of frequency data (by entering a name in the **Save Frequencies as Variable:** space) makes the resulting frequencies also appear in the **Data Viewer**. Below are examples of the **Frequency List** and **Bar Chart** views.

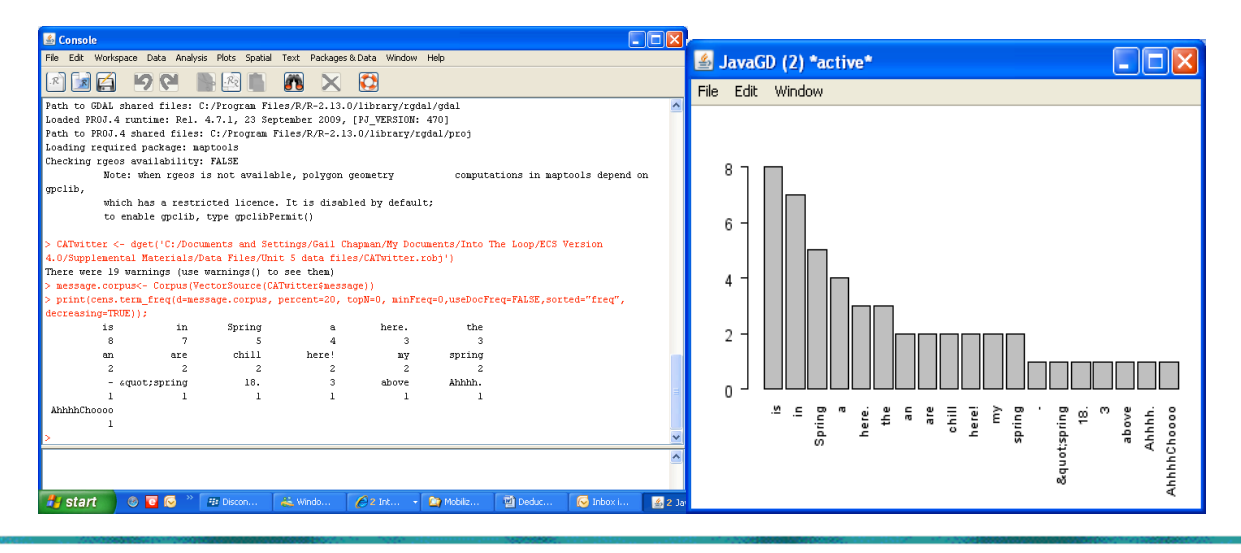

Deducer Quick Start Guide

The menu for the **Word Cloud** view appears below.

| Term Frequency                                              |
|-------------------------------------------------------------|
| Source Data: message.corpus 🗸                               |
| View As: Word Cloud                                         |
| View Options:                                               |
| Min Font Size: 0.25 💌 Max Font Size: 4.0 💌                  |
| Coloring: Black                                             |
| Randomly Rotate Terms                                       |
| Term Frequency O Document Frequency     Use:     Filtering: |
| O Top 100 Frequency ≥ 0                                     |
| • Top 20 %                                                  |
| O All Terms                                                 |
| Close View                                                  |

Note that you can vary the font size, change the coloring and randomly rotate the terms in the word cloud.

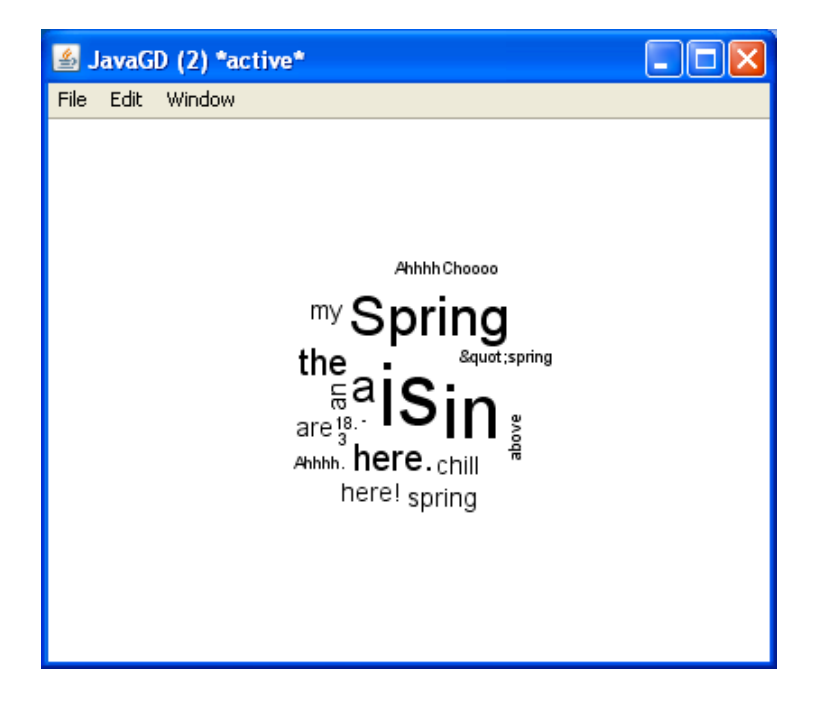

### **Processing Text**

Choose **Text** $\rightarrow$ **Preprocess corpus** from the menu bar on the **Console Window**. The following window will appear.

| Image: Construction Construction       Image: Construction Construction       Image: Construction       Image: Construction       Image: Construction       Image: Construction       Image: Construction       Image: Construction       Image: Construction | Actions:<br>To Low |           |
|----------------------------------------------------------------------------------------------------|--------------------|-----------|
| Y     To Lower Case     X       Y     Remove Punctuation     X       Y     Remove Numbers     X       Y     Remove Stop Words     X       Q     Remove Whitespace     X       Stem Words     X                                                                                                    | To Low             |           |
| Y     Remove Punctuation     ×       Y     Remove Numbers     ×       Y     Remove Stop Words     ×       Remove Whitespace     ×       Stem Words     ×                                                                                                    |                    | er Case   |
| Remove Numbers     Remove Stop Words     Remove Whitespace     Stem Words                                                                                                    | Remove Pund        | tuation   |
| Remove Stop Words                                                                                                    | Remove N           | lumbers 🚊 |
| Remove Whitespace                                                                                                    | Remove Stop        | Words 💌 🛖 |
| Stem Words                                                                                                    | Remove Whit        | tespace   |
|                                                                                                    | Sterr              | n Words   |

From the **Source Corpus** pull down menu choose the file to be processed. Four **Actions** are checked by default. These can be unchecked in order to perform only one or two processes at a time.

| mes       | sage.corpus 🗸                   |
|-----------|---------------------------------|
| Actions:  | To Lower Case                   |
|           | Remove Punctuation              |
|           | Remove Numbers                  |
|           | Remove Stop Words 💌 🛖           |
|           | Remove Whitespace               |
|           | Stem Words                      |
| Save Corp | us As: message corpus processed |

The processed corpus is saved by default and the name appears in the **Save Corpus As**: space. A new name can be provided. The original corpus will remain intact. (Note: When creating a frequency list, bar chart, or word cloud, choose the appropriate **Source Corpus** from the pull down menu because the program will default to the first corpus in the list.) The processed corpus can be viewed by returning to the **Console Window**, and choosing **Text**->**View Corpus** from the menu bar.

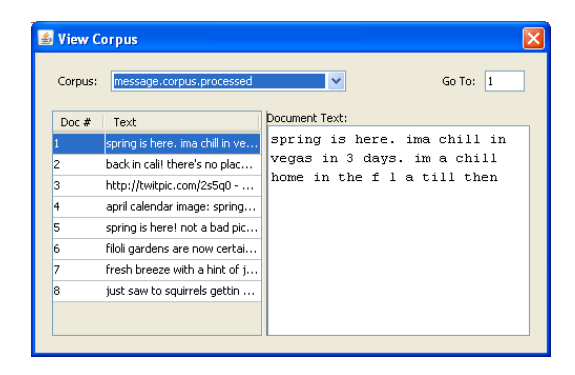